# UW2100产品系列 组态调试常见问答

## 1 UW2101/UW2102 软件安装注意事项

1、UW2101/UW2102 软件安装包版本: UWinTechPro1.0\_2016111200 或 UWinTechPro1.0\_2017052703

2、UWinTechPro1.0 需安装运行于 Win7\_32 位操作系统,且需以 Administrator 系统管理员账户使用运行;

3、安装前需关闭电脑防火墙及所有杀毒软件;

4、默认安装路径为: D:\UWinTech,无需修改,上位机 IP 设置: 192.192.1. (188-251);

## 2 UW2101/UW2102 软硬件程序升级:

1、软件安装完成后需立即将补丁" UW2101/UW2102 控制器补丁\_17032100(Modbus 通讯)" 替换至安装路 径;

2、如需 MODBUS 通讯功能,算法程序下装前需完成硬件固件更新;

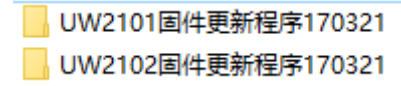

3、在更新固件程序前,请先安装驱动: ①上位机安装帝特 USB 通讯线驱动程序;

| \mu Linux    | 2018/1/25 13:32 | 文件夹 |
|--------------|-----------------|-----|
| MAC          | 2018/1/25 13:32 | 文件夹 |
| 퉬 Windows    | 2018/1/25 13:32 | 文件夹 |
| 퉬 Windows ce | 2018/1/25 13:32 | 文件夹 |

②选择 Windows 文件夹;

| 📕 Windows 7,8,10                       | 2018/1/25 13:32 | 文件夹 |
|----------------------------------------|-----------------|-----|
| 📙 Windows 98ME                         | 2018/1/25 13:32 | 文件夹 |
| 🐌 Windows 2000                         | 2018/1/25 13:32 | 文件夹 |
| 📙 Windows XP, Vista, Server 2003, Serv | 2018/1/25 13:32 | 文件夹 |

③选择 Windows7,8,10 文件夹;

| 📕 CDM v2.12.16 WHQL Certified x32 | 2016/4/20 9:22  | 360压缩 ZIP 文件 | 1,322 KB |
|-----------------------------------|-----------------|--------------|----------|
| 📕 CDM v2.12.16 WHQL Certified X64 | 2016/4/20 9:22  | 360压缩 ZIP 文件 | 1,322 KB |
| CDM v2.12.16 WHQL Certified       | 2016/4/19 13:48 | 应用程序         | 2,075 KB |

④双击"CDM v2.12.16 WHQL Certified"应用程序文件;

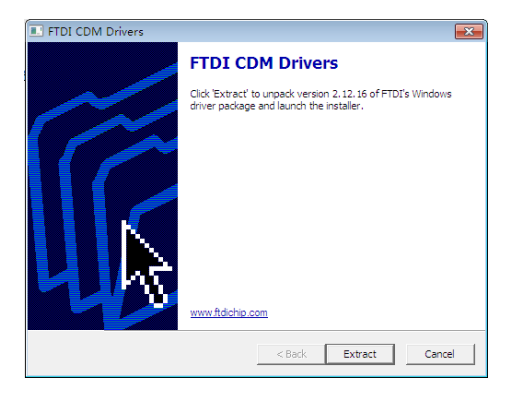

⑤单击"Extract"按钮;

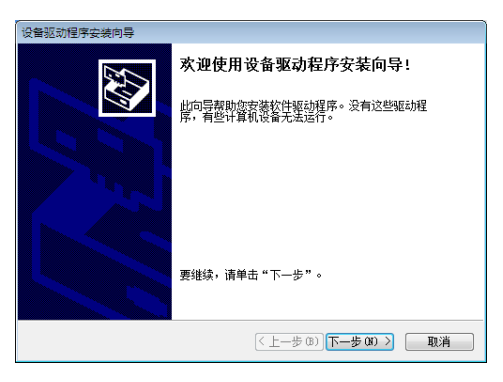

⑥单击"下一步"按钮;

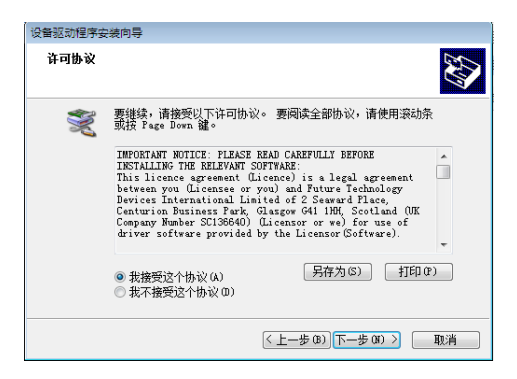

⑦选择"我接受这个协议",单击"下一步"按钮;

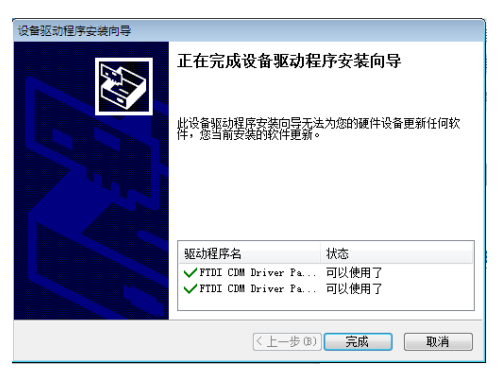

⑧单击"完成"按钮,驱动程序安装完成; ⑨我的电脑-属性-设备管理器-端口(COM和LPT),查看端口;

| ▲ 设备管理器                 |
|-------------------------|
| 文件(F) 操作(A) 查看(V) 帮助(H) |
|                         |
| 🔺 🛁 ybn-PC              |
| ▷ 🍰 DVD/CD-ROM 驱动器      |
| ▷ 😋 IDE ATA/ATAPI 控制器   |
| ▷ 🛄 便携设备                |
| ▷ 🛄 处理器                 |
| ▷ 💼 磁盘驱动器               |
| ▲ · ি 第 端□ (COM 和 LPT)  |
|                         |
|                         |
| ▷ n∰ 计算机                |
| ▶ 🖳 监视器                 |
|                         |

4、在更新固件程序时,建议使用本公司配套帝特 USB 转 485 通讯线,更新固件程序:
①帝特 USB 通讯线端子 T/R+和 T/R-,分别接 UW2101/UW2102 的端子 A1+ (37)和 B1- (36);
②新建 UW200 站,打开控制站的"硬件配置软件"-菜单栏"控制器"-"更新控制器固件程序";

| 序号 | 信息 |  |  |
|----|----|--|--|
|    |    |  |  |
|    |    |  |  |
|    |    |  |  |
|    |    |  |  |
|    |    |  |  |
|    |    |  |  |
|    |    |  |  |
|    |    |  |  |
|    |    |  |  |
|    |    |  |  |

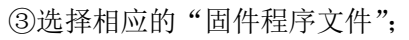

④单击"通讯配置"按钮,选择设备管理器中的端口号;

| 配置串口参数                                                      | <b>—</b> × |
|-------------------------------------------------------------|------------|
| 串口是                                                         |            |
| СОМ4                                                        | -          |
| 波特率                                                         |            |
| 38400                                                       | ~          |
| 数据位                                                         |            |
| 8                                                           | <u>_</u>   |
| 停止位                                                         |            |
| 1                                                           | <u> </u>   |
| <br>(欠短1)<br>-<br>-<br>-<br>-<br>-<br>-<br>-<br>-<br>-<br>- |            |
| J261232(11)                                                 |            |
| 确定即消                                                        |            |

⑤单击"下载更新"按钮;

|   | 体向                                   |                  |      | _ |
|---|--------------------------------------|------------------|------|---|
| 5 | ———————————————————————————————————— | 空制器垂新上申          | <br> |   |
|   | 51112 H · HAND.                      | 10109 2001 10000 |      |   |
|   |                                      |                  |      |   |
|   |                                      |                  |      |   |
|   |                                      |                  |      |   |
|   |                                      |                  |      |   |
|   |                                      |                  |      |   |
|   |                                      |                  |      |   |
|   |                                      |                  |      |   |
|   |                                      |                  |      |   |
|   |                                      |                  |      |   |
|   |                                      |                  |      |   |
|   |                                      |                  |      |   |
|   |                                      |                  |      |   |

| ⑥对控制 | 器重新上电; |
|------|--------|
|------|--------|

| 控制器固件更     | løń                                                      |                        |  |  |  |  |
|------------|----------------------------------------------------------|------------------------|--|--|--|--|
| 固性程度文化     | ±(* bin)                                                 |                        |  |  |  |  |
|            | 1、1、1、1、1、1motoo田休望度に首はdion11motos田休安交理度が                | 1                      |  |  |  |  |
| U. USersia | ministrator wesktop ton 2100回开在序汇总161121 ton 2101回开更利在序1 |                        |  |  |  |  |
| 序号         | 信息                                                       |                        |  |  |  |  |
| 1          | 等待应答,请对控制器重新上电                                           |                        |  |  |  |  |
| 2          | 启动固件程序更新,文件大小为114260字节                                   | 启动固件程序更新,文件大小为114260字节 |  |  |  |  |
| 3          | 固件程序文件已成功发送114260字节                                      |                        |  |  |  |  |
| 4          | 固件程序下装成功, 请重新上电控制器来完成更新!                                 |                        |  |  |  |  |
|            |                                                          |                        |  |  |  |  |
|            |                                                          |                        |  |  |  |  |
|            |                                                          |                        |  |  |  |  |
|            |                                                          |                        |  |  |  |  |
|            |                                                          |                        |  |  |  |  |
|            |                                                          |                        |  |  |  |  |
|            |                                                          |                        |  |  |  |  |
|            |                                                          |                        |  |  |  |  |
|            |                                                          |                        |  |  |  |  |
|            |                                                          |                        |  |  |  |  |
| •          | III                                                      | ٢                      |  |  |  |  |
|            |                                                          | _                      |  |  |  |  |
|            |                                                          |                        |  |  |  |  |
|            |                                                          |                        |  |  |  |  |
| 通讯翻译       | ここの こうちょう こうちょう こうしん こうしん こうしん こうしん こうしん こうしん しんしん しんし   |                        |  |  |  |  |
|            |                                                          |                        |  |  |  |  |

⑦再次对控制器上电,完成固件程序更新。

# 3 UW2101/UW2102 数据库相关注意事项:

# UW2100 控制站实时数据库默认生成 256 个记录点,不能删除、添加,可修改位号和注释信息;

| 组名   | 类型  | 数量 | 记录点 ID 分配                                       | 用途           |
|------|-----|----|-------------------------------------------------|--------------|
| DICH | 数字量 | 16 | 0-3: 主控制器 DI1-DI4<br>4-15: 级联时 3 个模块 DI1-DI4    | 链接前4路数字量输入通道 |
| DOCH | 数字量 | 16 | 16-19: 主控制器 D01-D04<br>20-31: 级联时 3 个模块 D01-D04 | 链接数字量输出通道    |

| AICH   | 模拟量 | 24 | 32-37: 主控制器 AI1-AI6<br>38-55: 级联时 3 个模块 AI1-AI6 | 链接模拟量输入通道                                      |
|--------|-----|----|-------------------------------------------------|------------------------------------------------|
| AOCH   | 模拟量 | 8  | 56-57: 主控制器 A01-A02<br>58-63: 级联时 3 个模块 A01-A02 | 链接模拟量输出通道                                      |
| MODREG | 模拟量 | 40 | 64-103                                          | MODBUS 主站连接设备寄存器数<br>据                         |
| VARS   | 数字量 | 40 | 104-127                                         | 数字型中间量                                         |
| DIEXCH | 数字量 | 16 | 128-143                                         | 链接第5、6路数字量输入通<br>道,其余记录点为DI通道拓展<br>预留,可作为中间量使用 |
| DOEXCH | 数字量 | 16 | 144-159                                         | DO 通道拓展预留,<br>可作为中间量使用                         |
| VARA   | 模拟量 | 64 | 160-223                                         | 模拟型中间量                                         |
| AIEXCH | 模拟量 | 24 | 224-247                                         | AI 通道拓展预留,<br>可作为中间量使用                         |
| AOEXCH | 模拟量 | 8  | 248-255                                         | AO 通道拓展预留,<br>可作为中间量使用                         |

#### 4 UW2101/UW2102 控制站实时数据库中如何添加工程上下限?

AIO 电流信号范围: 0-20mA,实际信号为 4-20 mA 时计算方法如下:示例:液位量程 0-100m 根据 y=k1X+k2;

> 0=4k1+k2; k1=6.25↔ 100=20k1+k2; k2=-25↔

计算 k1、k2 值。并按实时数据库-对应的记录点-链接信息打勾-最下方转换使能打勾-将量程以及 K1 和 K2 值填入,并在算法管理器中**下装并重载**即可。

#### 5 UW2101/UW2102 支持哪些信号类型?

1、支持信号类型电流(0-20mA)/电压(0-10V, 1-4 通道)/PT100/PT1000;

2、相关通道配置步骤:算法管理器一控制器一配置控制模块—IO通道一按需选择。

#### 6 控制工程下装配置流程:

UW2101/UW2102 接线端子 A1+(37)和 B1-(36),以下简称 COM1 口,A2+(35),B2-(34),以下简称 COM2 口。 1、UW2101 控制工程下装方式:

①串口下装(COM1 的通讯参数 38400,8,1,N,不可修改):点击算法编辑器菜单栏"编译仿真"弹出下 拉菜单后点击"编译",再点击算法编辑器菜单栏"控制器",弹出下拉菜单后点击"下装控制工程"或直 接点击工具栏中"<sup>™</sup>"按钮,弹出"控制工程下装"对话框,首次下装,点击"通讯配置"按钮,弹出"设 置通讯参数"对话框,选择"串口",设置串口号(串口号与电脑设备管理器中串口一致),其他参数默认 设置。点击"下装控制工程",进度条显示下装进度,完成下装后弹出"控制工程下装成功"对话框。

| 制工程下装-UW2 | 00控制站[62]     | ### HER./#      | Σ                 |
|-----------|---------------|-----------------|-------------------|
| 待下装工程     | 项目            | 操作站端            | 控制模块端             |
| ☑ 控制工程    |               |                 |                   |
|           | 工程ID          | 184ec2455de69db | # 184ec2455de69db |
|           | 数据库版本<br>算法版本 | 算法编辑器           | × 381<br>381      |
| □ 同步时间    | 系统时间          | ☆ 検制工程下装成功!     |                   |
| •         |               |                 | •                 |
|           |               | 确定              |                   |
| 串         | 口配置           |                 | 退出                |

2、UW2102 控制工程下装方式:

①串口工程下装: 同 UW2101

②以太网版本工程下装:选择对应节点后点击下装即可(UW2102 出厂 IP 为 192.192.1.187)

点击算法编辑器菜单栏"控制器",弹出下拉菜单后点击"下装控制工程"或直接点击工具栏中"☎" 按钮,弹出"控制工程下装"对话框,首次下装,点击"通讯配置"按钮,弹出"通讯参数配置"对话框, 选择"以太网",(以太网 IP 默认生成: 192.192.1.187),其他参数默认设置。点击"下装控制工程",进 度条显示下装进度,完成下装后弹出"控制工程下装成功"对话框。

| 以太网          | -                         |
|--------------|---------------------------|
| 节点           | 工程版本                      |
| 0192.192.1.2 | [1]194802057b7aabb-279-13 |
|              |                           |

## 7 通讯接口使用说明:

1、UW2101/UW2102-RS485 接口 COM1 和 COM2 的区别:

①COM1 做通讯从站 (38400, 8, 1, N);

②COM2 支持通讯主/从站,通讯波特率 1200-115200bit/s 可选;

2、UW2102 以太网口 Modbus TCP 通讯说明:

①做服务器: 支持 8 路 Modbus TCP 客户端同时连接;

②做客户端:可同时连接8个 Modbus TCP 服务器,且可支持最多40个点的连接;

③局域网内使用(最小局域网:一台上位机和一台 UW2102 控制器组成的局域网):可以使用 Pro1.0 软件自带的控制器数据服务器,服务器 IP 为本机 IP;

④广域网使用(需配合广域网固定 IP):算法管理器—控制器—配置控制模块—联网功能中,静态 IP 和 DHCP 两种模式,模式选择取决于上层交换机或路由器是否具备自动分配 IP 的功能,若有,选择 DHCP 模式,反之,选择静态 IP 模式。

### 8 RS485 常见通讯调试问题及解决方法:

1、UW2101/UW2102 做主站通讯:通讯参数和寄存器地址设置完成并下装之后,读取数据失败: ①COM 灯观察:通讯连接正常则为快闪;

②接线规范: 详见《MODBUS 通讯协议规范》通讯接线规范;

③借助串口调试软件: 串口调试软件 (PC)、调试线、从站 485 通讯线一起接到 UW2101/UW2102 的 COM2 口

在串口调试软件窗口观察 UW2101/UW2102 控制器通讯主站是否有数据请求命令发出, ④若无命令发出,先检查 MODBUS 通讯配置页中是否配置为主站及是否添加从站寄存器地址; ⑤若有命令发出,但是从站无数据返回,就要考虑通讯参数是否正确,及寄存器地址是否存在偏移; ⑥最多连接 40 个点,建议从设备不超过 16 台;

2、UW2101/UW2102 做从站通讯: 256 个记录点与寄存器地址一一对应,详见《MODBUS 通讯协议规 范》;

#### 9 如何查询 UW2102 控制器 IP?

1、UW2102 控制器默认 IP 查询方法: 算法管理器---控制器---配置控制模块---联网功能中查询, 默认 192.192.1.X, 其中 X=站号\*3-1;

2、UW2102 控制器中默认 IP 修改后程序如何下装:修改后首次下装可以通过以太网方式,二次下装需将 IP 改回 192.192.1.X 网段(X 必须满足 X=站号\*3-1),否则只能通过 RS485 串口下装;

## 10 UW2101/UW2102 系列如何通过指示灯来判断工作状态呢?

| LED 指示灯 | PWR        | RUN | СОМ     |
|---------|------------|-----|---------|
| 意义      | 24VDC 输入指示 | 运行  | 通讯      |
| 颜色      | 黄绿         | 黄绿  | 黄绿      |
| 状态 1一灭  | 故障(无直流输入)  | 故障  | -       |
| 状态 2一亮  | 正常         | 故障  | -       |
| 状态 3一秒闪 | 故障         | 正常  | -       |
| 状态 4一快闪 | 故障         | 故障  | 通讯时快闪正常 |

### 11 与常见触摸屏通讯注意事项

1、与昆仑通态触摸屏 MCGS 通讯数据类型规约:

| 昆仑通泰MCGS触摸屏数据类型  |        |        |  |  |
|------------------|--------|--------|--|--|
| 物理点DI            | 只读     |        |  |  |
| 物理点DO            | 读写     |        |  |  |
| 物理点AI            | 只读3DF  | 32位浮点数 |  |  |
| 物理点AO            | 读写4DF  | 32位浮点数 |  |  |
| 日期和时间            | 读写4WUB | 16位无符号 |  |  |
| 24点开关量中间变量(VARS) | 读写4DB  | 32位有符号 |  |  |
| 64点模拟量中间变量(VARA) | 读写4DF  | 32位浮点数 |  |  |
|                  |        |        |  |  |

实时数据电流值与量程换算值寄存器存放路径:现以模块1中Al1\_1(ID32)为例: 实际电流值存放在:

| 0000 | 模块 1 的模拟量输入通道 1 实时值(4 字节浮点数低 2 字节)(AI1_1) | R |
|------|-------------------------------------------|---|
| 0001 | 模块 1 的模拟量输入通道 1 实时值(4 字节浮点数高 2 字节)(AI1_1) | R |

量程转换之后的值存放在保持寄存器 AO 区(0X240—0X 241):

| 0240-026F | ID 32-55 对应记录点的实时值(4字节浮点型,低2字节在前) | R/W |
|-----------|-----------------------------------|-----|
|-----------|-----------------------------------|-----|

0240-026F 为 16 进制(上面两图均节选自 UW2100 控制器 MODBUS 通讯协议使用手册)

## 12 UW2101/UW2102 通道配电接线说明

1、两线制变送器接线示意图

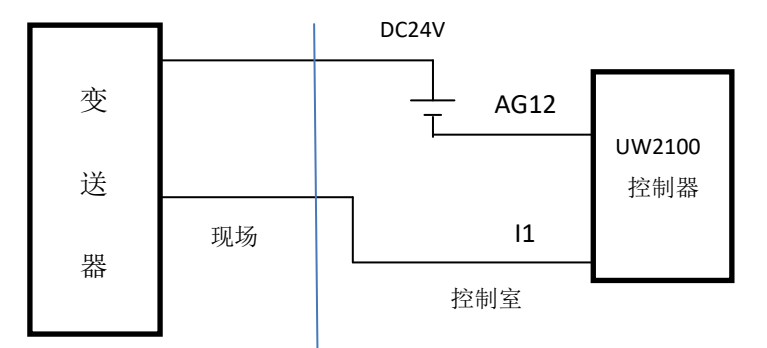

#### 2、三线制变送器接线示意图

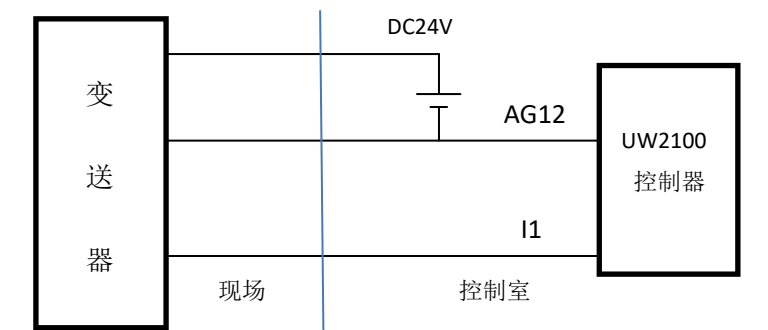

3、AO 当 DO 用:

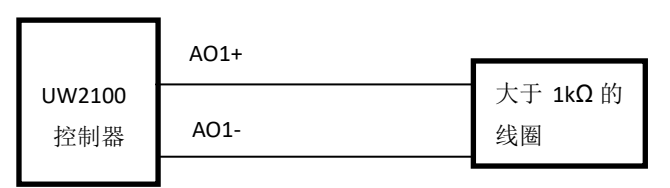

AO 输出 20mA 时, AO 两端同时输出 DC20V, 线圈吸合。 4、DO 通道接继电器串接 24V 电源

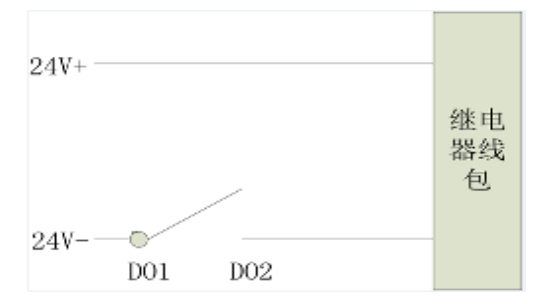

## 13 UW2100 与昆仑通泰触摸屏通讯时, MCGS 这端通讯线接法?

MCGS 通讯线应该接 DB9 接口的 7 (A+),8 (B-) 引脚;